## PATRASAYER MAHAVIDYALAYA

## GUIDELINES FOR ONLINE SUBMISSION OF CASH FOR COLLEGE PURPOSES

STEP-1: Go to the college website www.patrasayermahavidyalaya.in

STEP-2: After going to the website, click on the button 'ONLINE'.

**<u>STEP-3</u>**: After clicking, a page will appear on the screen where you have to put your user id and password as provided by the college authorities.

STEP-4: Click on the button 'PAY COLLEGE FEES' on the website.

<u>STEP-5</u>: Choose your PAYMENT OPTION and pay the necessary amount through online transaction [ATM(DEBIT CARD)/NET BANKING].

STEP-6: After completion of the payment, do not forget to take a screen shot or

a print out. You will have to submit it in the college within the specified date.

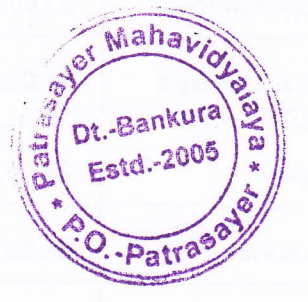